# 1. ログインした状態でページ右上の「設定」をクリックします

| マウト |
|-----|
|     |

## 2.メニューから「デザインを選択する」をクリックします

| <u>ページー覧</u>         |
|----------------------|
| <u>ページ検索</u>         |
| ウィキの設定               |
| 基本設定                 |
| <u>トップページ選択・編集</u>   |
| <u>メニュー選択・編集</u>     |
| <u>パスワードを変更する</u>    |
| <u>登録メールアドレス変更する</u> |
| デザイン設定               |
| <u>デザインを選択する</u>     |
| <u>CSSカスタマイズ</u>     |

# 3.デザインを選択肢し、したにある「変更」をクリックします。

### 基本デザイン選択

デザインの変更ができます

## (変更するとCSSカスタマイズで変更したCSSが初期化されます。必要に応じて変更 する前にバックアップを取ってください。)

| TEST WIKI              |                                                                                                    |     | TEST MINI                             |                                                                                                    | TEST WAD                                       |                                   |                                                                                                    |                                              |
|------------------------|----------------------------------------------------------------------------------------------------|-----|---------------------------------------|----------------------------------------------------------------------------------------------------|------------------------------------------------|-----------------------------------|----------------------------------------------------------------------------------------------------|----------------------------------------------|
| ALF                    | "Contract response of the second second |     | К. 4<br>• 13 торо<br>• 2004<br>• 2004 | (14) (1410)(1410)(140)(14 | Harris<br>Harris<br>Harris<br>Harris<br>Harris | Сна<br>* Слад<br>- баат<br>- баат | MILLENDERGET BROCK BROCK   MERICAN DE ANNUMERIA   MERICANDER DE ANNUMERIA   MERICANDER DE ANNUMERIA   MERICANDERGEN   MERICANDERGEN   MERICANDERGEN   MERICANDERGEN   MERICANDERGEN   MERICANDERGEN   MERICANDERGEN | 1000<br>1000<br>1000<br>1000<br>1000<br>1000 |
| 0 <del>7</del> 2<br>^) | スト中 (tp1001_デ                                                                                                    | フォル | O tpl<br>ル黒)                          | 002_ブラック(新シ                                                                                                    | ンブ                                             | O tpl<br>ル白)                      | 002_ホワイト(新シ                                                                                                    | ンブ                                           |
| TEST AND               | 40 0000 000 0000 44                                                                                                    | *** | TEST WO                               | a 🔶                                                                                                    |                                                | TEST WH                           |                                                                                                    | -                                            |

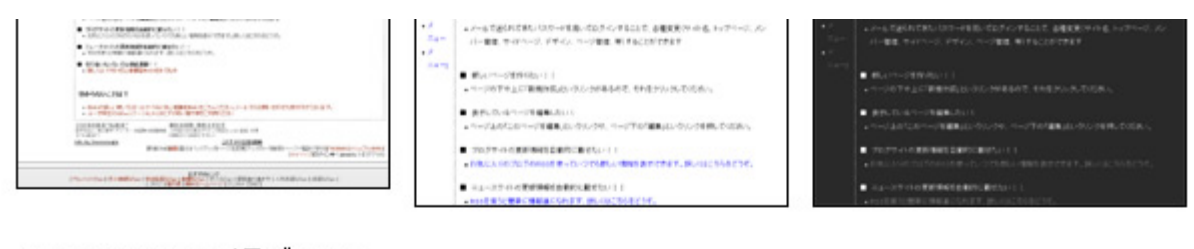

○ 016olddefault(旧デフォル ○ 017wb(白ベース) ○ 017bw(黒ベース) F)

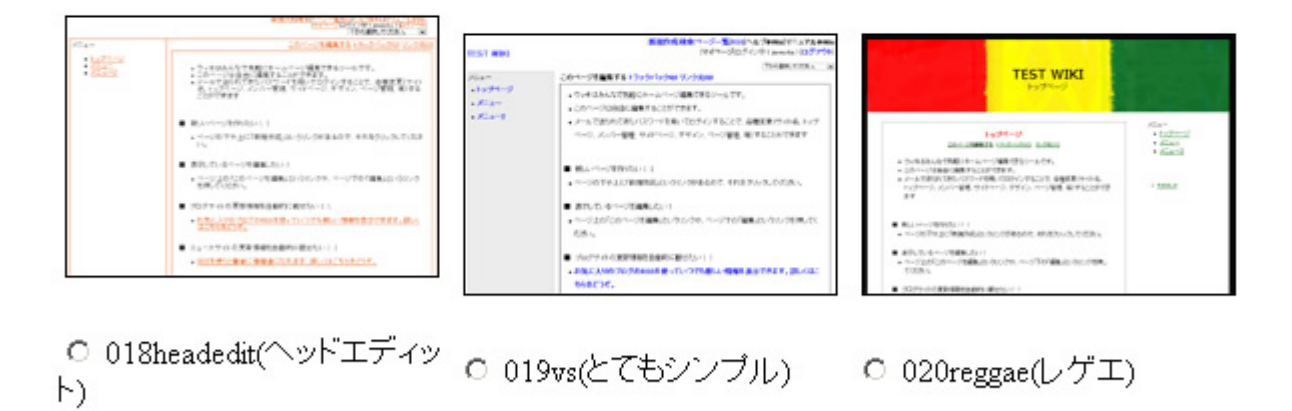

変更